## **AP6 – DELETE A VOUCHER**

| Activity Trigger: | When a voucher is incorrect or no longer needed. |
|-------------------|--------------------------------------------------|
| Module:           | Accounts Payable (AP)                            |
| Roles:            | AP Processor<br>AP Supervisor/Maintainer         |

Objective: To delete a voucher that is incorrect or no longer needed. Vouchers are deleted when created and saved inadvertently or when an error is noticed prior to posting.

A voucher can only be deleted if it has **not** been "Posted" and does **not** have a "Matched" status.

- Vouchers approved by the State Controllers Office (SCO) will have a "Posted" status. These vouchers must be cancelled by the FI\$CAL Service Center (FSC).
- A voucher that is "Matched" with a Purchase Order (PO) or a PO Receipt must be "Unmatched" before it can be deleted. (To unmatch a voucher, please refer to AP5-Undo Matching PO Process.)

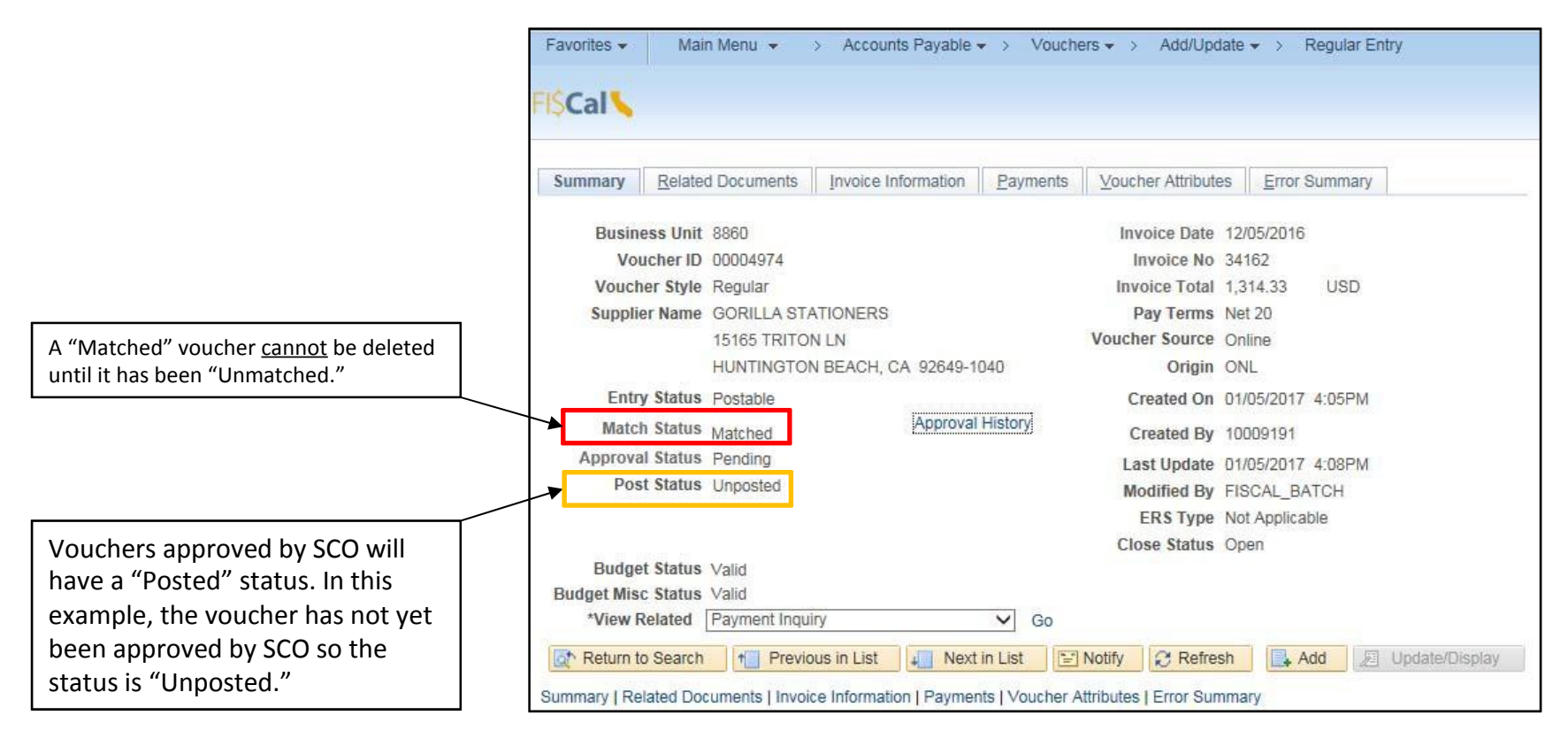

Prepared by Department of Finance, Fiscal Systems and Consulting Unit

To delete a voucher, the AP Processor will navigate to Delete Voucher as shown below.

Under the Find and Existing Value tab, the AP Processor will:

- 1 Enter the Voucher ID and
- 2 Click the **Search** button to view the results.

| Favorites • M           | ain Menu 👻               | > Accounts Payal     | ole + > Vouchers + >        | Add/Update 🔻 > | Delete Voucher |
|-------------------------|--------------------------|----------------------|-----------------------------|----------------|----------------|
| SCal S                  |                          |                      |                             |                |                |
|                         |                          |                      |                             |                |                |
| /oucher Delete          |                          |                      |                             |                |                |
| inter any information y | vou have and cli         | ck Search. Leave fie | lds blank for a list of all | values.        |                |
|                         |                          |                      |                             |                |                |
| Find an Existing Va     | lue                      |                      |                             |                |                |
| ▼ Search Criteria       | Ĺ                        |                      |                             |                |                |
|                         |                          |                      |                             |                |                |
| Business Unit:          | = 🗸                      | <u>β860</u>          | ×Q                          |                |                |
| Voucher ID:             | begins with $\checkmark$ | TEST                 |                             |                |                |
| Entry Status:           | = 🗸                      |                      | ~                           |                |                |
| Invoice Number:         | begins with V            |                      |                             |                |                |
| Short Supplier Name:    | begins with V            |                      |                             |                |                |
| Supplier ID:            | begins with V            |                      | Q                           |                |                |
| Supplier Name.          | begins with V            |                      |                             |                |                |
| Case Sensitive          |                          |                      |                             |                |                |
|                         |                          |                      |                             |                |                |

Prepared by Department of Finance, Fiscal Systems and Consulting Unit

From the results, **select** the requested voucher.

| View All    |            |                |                |              |                     | First      | ۲  | 1 of 1  | Las:   |
|-------------|------------|----------------|----------------|--------------|---------------------|------------|----|---------|--------|
| Business Un | it Voucher | D Entry Status | Invoice Number | Invoice Date | Short Supplier Name | Supplier I | D  | Supplie | r Name |
| 8860        | TEST       | Recycle        | test           | 08/11/2016   | 1000BULBSC-001      | 00000450   | 40 | 1000BUL | BS COM |

Next, on the Delete Voucher tab, click the **Delete** Button

| elete Voucher  | Voucher Details                          |               |            |                            |           |
|----------------|------------------------------------------|---------------|------------|----------------------------|-----------|
| Busines        | s Unit 8860                              | Voucher TEST  |            |                            |           |
| Supplier       |                                          |               |            |                            |           |
| Su             | upplier 0000045040<br>t Name 1000BULBSC- | 1000BULBS COM |            |                            |           |
| Voucher Inform | mation                                   |               |            |                            |           |
|                | Invoice test                             |               | Origin ONL | Header Budget Status       | Not Chk'd |
|                | Date 08/11/20                            | 16            | Group      | Non-Prorated Budget Status | Not Chk'd |
| C-             | oss Amount                               | 100.00 USD    |            | Entry Status               | Recycle   |

Prepared by Department of Finance, Fiscal Systems and Consulting Unit

The system will warn the user and request a delete confirmation. Click **OK** to delete the voucher.

| avorites  Main Menu  Accounts Payable  Vouchers  Add/               | Update + > Delete Voucher                                                         |        |
|---------------------------------------------------------------------|-----------------------------------------------------------------------------------|--------|
| SCal 🍆                                                              |                                                                                   | Ho     |
| Delete Voucher Details                                              |                                                                                   |        |
| Business Unit 8860 Voucher TEST                                     |                                                                                   |        |
| Supplier                                                            |                                                                                   |        |
| Supplier 0000045040 1000BULBS COM                                   |                                                                                   |        |
| Short Name 1000BULBSC-001                                           |                                                                                   |        |
| Voucher Information                                                 |                                                                                   |        |
| Invoice test Origin ONL                                             | Header Budget Status Not Chk'd                                                    |        |
| Date 08/11/2016 Group<br>Gross Amount 100.00 USD<br>Related Voucher | Mon Prorated Budget Status, Not Child<br>Message                                  |        |
| Delete                                                              | Warning – Delete Confirmation (7030,12)                                           |        |
| Save Return to Search Solution                                      | Press OK to delete the voucher. Press Cancel if you do not want to delete the voi | ucher. |
| nere vorcher Liveralis.                                             |                                                                                   |        |

The system message will pop-up and remind the user to review the budget account balance and activity.

Click **OK** to proceed.

|   | Uppdor Dudgot Status Molid                                                |
|---|---------------------------------------------------------------------------|
|   | Message                                                                   |
|   |                                                                           |
| _ | Budget transactions related to this voucher have been deleted. (7030,473) |
|   | Please review your budget account balance and activity.                   |
|   | OK Cancel                                                                 |
|   |                                                                           |

The voucher is now deleted as shown on the Entry Status. The record remains as an audit trail, but the deleted voucher will no longer be available for use on the system.

| Cal                                                            |            |                                      |
|----------------------------------------------------------------|------------|--------------------------------------|
| elete Voucher Details                                          |            |                                      |
| Business Unit 8860 Voucher TEST                                |            |                                      |
| Supplier                                                       |            |                                      |
| Supplier 0000045040 1000BULBS COM<br>Short Name 1000BULBSC-001 |            |                                      |
| Voucher Information                                            |            |                                      |
| Invoice test                                                   | Origin ONL | Header Budget Status Not Chk'd       |
| Date 08/11/2016                                                | Group      | Non-Prorated Budget Status Not Chk'd |
| Gross Amount 100.00 USD                                        |            | Entry Status Deleted                 |
| Related Voucher                                                |            | Close Status Open                    |
| Delete                                                         |            |                                      |
|                                                                |            |                                      |

The message below will appear if the user attempts to delete an ineligible voucher.

## **Reminder:**

- Matched vouchers must be Unmatched **before** they can be deleted.
- Posted vouchers **cannot** be deleted. They must be cancelled by FSC.

| Delete Voucher Voucher Details                                           |                                     |                                                              |                                                                                                    |
|--------------------------------------------------------------------------|-------------------------------------|--------------------------------------------------------------|----------------------------------------------------------------------------------------------------|
| lusiness Unit: 8860 Voucher:                                             | 00003214                            |                                                              |                                                                                                    |
| Vendor                                                                   |                                     |                                                              |                                                                                                    |
| Vendor: 0000000296 CALTRONICS<br>ShortName: CALTRONICS-001               | S BUSINESS SYSTEMS                  |                                                              |                                                                                                    |
| Voucher Information                                                      |                                     |                                                              | Message                                                                                               |
| Invoice: 1942607<br>Date: 02/02/2016<br>Gross Amount:<br>Related Voucher | Origin: ONL<br>Group:<br>360.19 USD | Header Budget Status<br>Non-Prorated Budget<br>Entry Status: | You cannot delete this voucher. (7030,162                                                             |
| Save Return to Search Notify<br>lete Voucher   Voucher Details           | Delete                              |                                                              | (1) Accounting entries, or<br>(2) Payments, or<br>(3) Matching, or<br>(4) Netting, or<br>(5) Workflow |